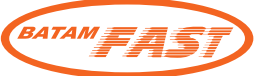

## Booking online guideline for efast membership

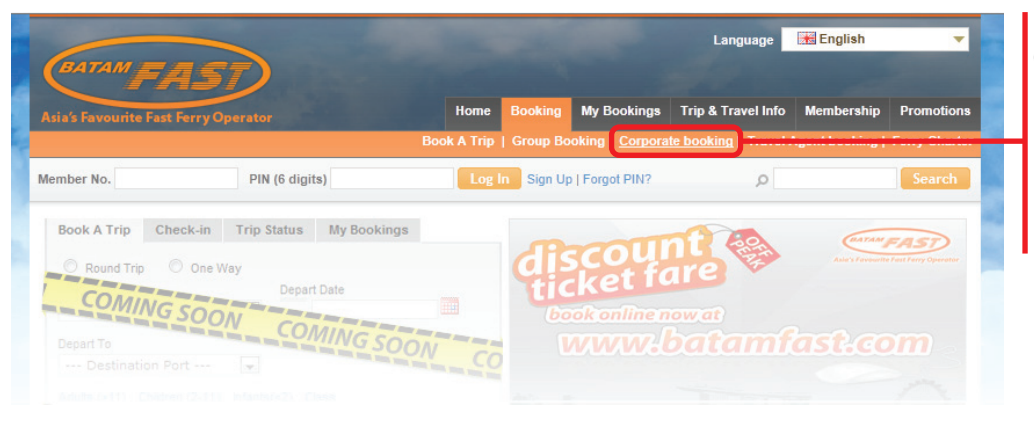

Go to Menu -> Booking -> Corporate booking

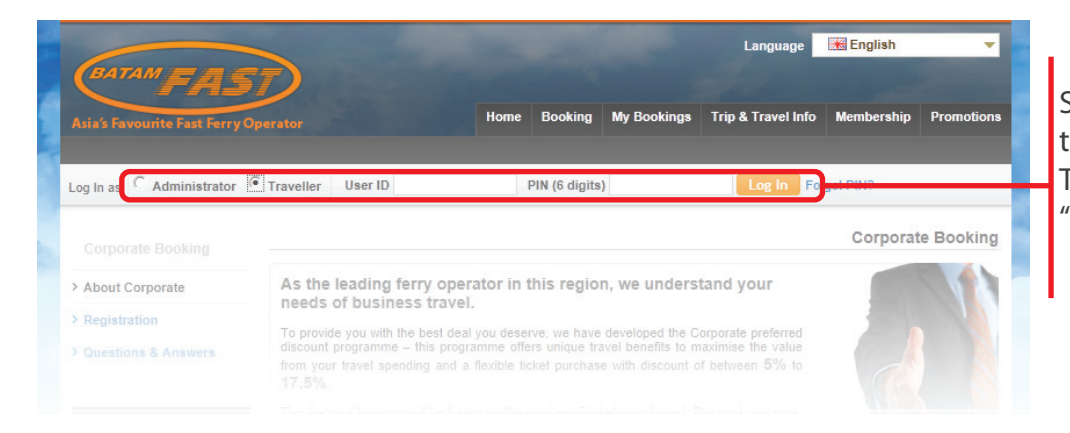

Select login as Administrator or traveller. Type your user ID and PIN, click "Login".

| Asia's Favourite Fast Ferry Operator Home Booking My Bookings Trip & Travel Info Membership Promotions |                                                                     |              |           |        |         |                     |  |
|----------------------------------------------------------------------------------------------------|---------------------------------------------------------------------|--------------|-----------|--------|---------|---------------------|--|
| Welcome, ME PING (AL                                                                                   | I)   Sign Out                                                       |              |           |        |         | Corporate Traveller |  |
| My Account                                                                                             | Change Contacts   Change Password Current Royalty Points : 0 points |              |           |        |         |                     |  |
| > Overview                                                                                             | Corporate Bookings - My Active Bookings                             |              |           |        |         |                     |  |
| Sign Out                                                                                               | Please click on booking below to view details                       |              |           |        |         |                     |  |
|                                                                                                    | Show                                                                | 20 💌 entries |           |        | Search: |                     |  |
|                                                                                                    | # 🔺                                                                 | Booking No   | Departure | Return | Paxs    | Booking Date        |  |
|                                                                                                    |                                                                     |              |           |        |         |                     |  |

Click "Book a trip" to book your destination.

| Welcome, ME PING (ALI)   Sign Out Corporate Travell |                                                                                                    |                                                          |                 |  |  |  |  |  |
|-----------------------------------------------------|----------------------------------------------------------------------------------------------------|----------------------------------------------------------|-----------------|--|--|--|--|--|
| My Account                                          | Search Available Trip                                                                                              |                                                          |                 |  |  |  |  |  |
| > Overview                                          | Round Trip     One Way     Depart From                                                                             | Depart To                                                | Depart Date     |  |  |  |  |  |
| > Book a Trip                                       | Peturn From                                                                                                    | Destination Port                                         | Return Date     |  |  |  |  |  |
| 7 sign Out                                          | Departure Port                                                                                                    | Destination Port                                         | Mon 05 Sep 2011 |  |  |  |  |  |
|                                                     | ECONOMY Search                                                                                                    |                                                          |                 |  |  |  |  |  |
|                                                     |                                                                                                    |                                                          |                 |  |  |  |  |  |
|                                                     | We offer the following forms of pay<br>Billing Statement Plan and Credit Car<br>Place of a Wei will also peed to m | yment for Corporate:<br>rd (Visa, MasterCard and America |                 |  |  |  |  |  |

Click "Search Availability" after providing yout departure date, departure port and destination port.

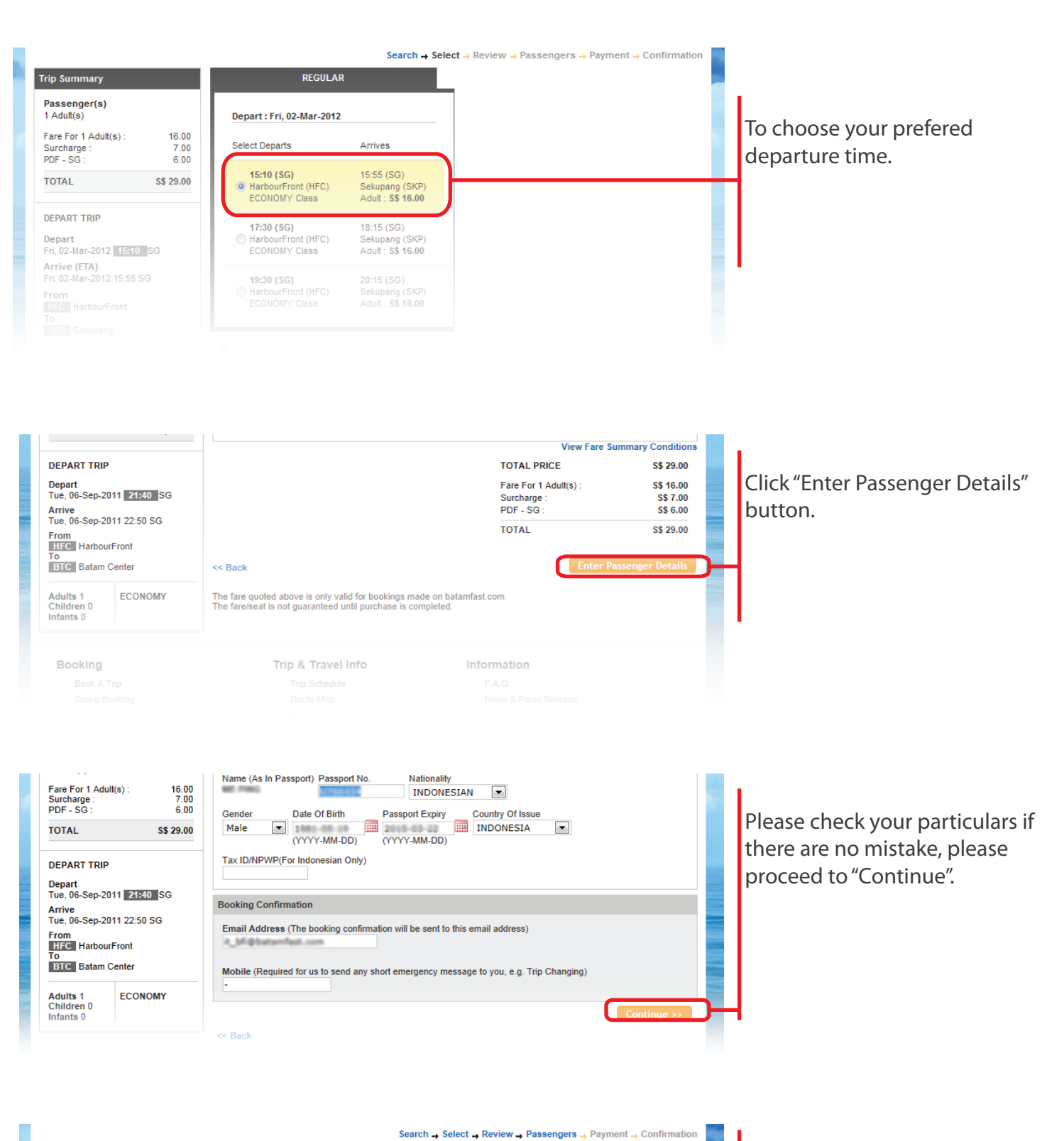

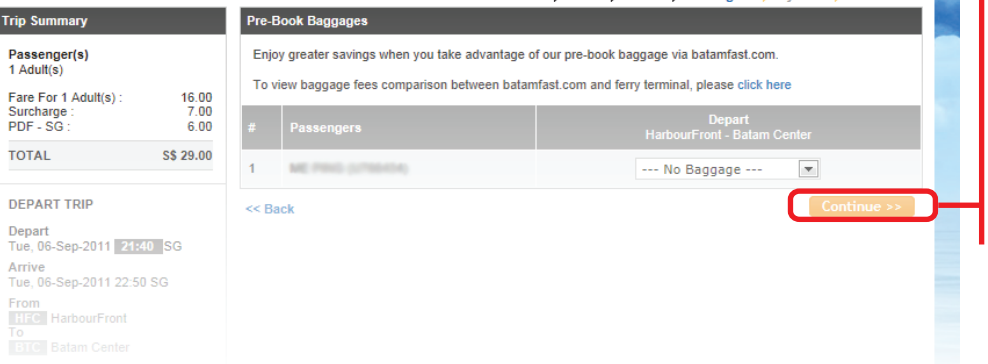

Any baggage check-in on this trip? If yes, please select the correct weight of baggage.

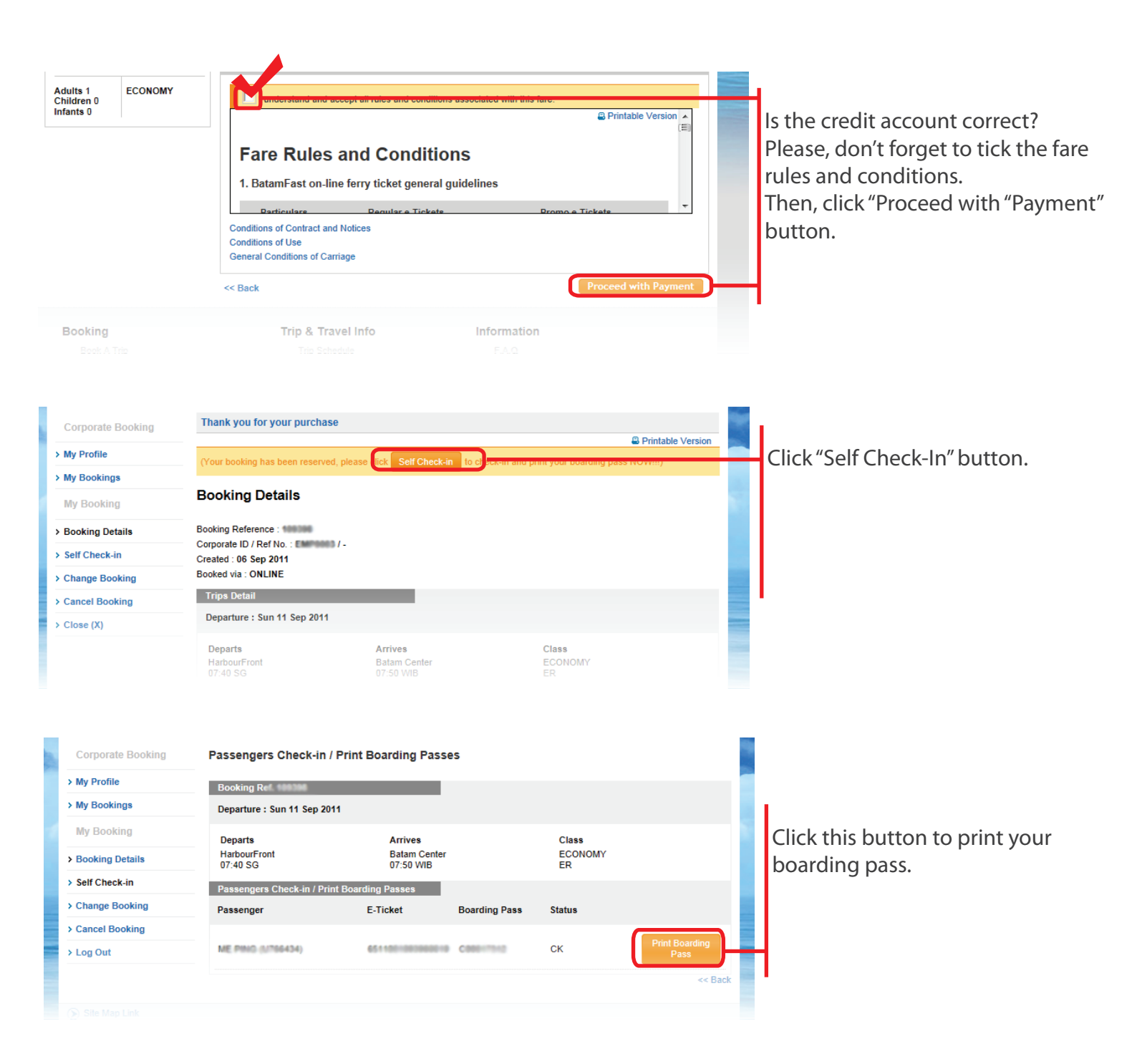